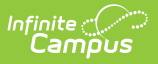

## **Staff Data Extract**

Last Modified on 03/28/2025 3:57 pm CDT

## Tool Search: Staff Data Extract

The Staff Data Extract extract provides users with a way to export existing staff information into CSV, XML or HTML format.

This functionality may not be available to all users. Localized information is available for the following states:

• South Dakota

| Staff Data Extract 🏠                                                                                                    | Census > Reports > Staff Data Extract |
|----------------------------------------------------------------------------------------------------|---------------------------------------|
| Staff Data Extract                                                                                                    |                                       |
| Select an option under "Extract Type" to specify what type of data you would like extracted. Specify the format type for the<br>output under the Format dropdown. |                                       |
| Extract Options<br>Extract Type Staff Courses<br>Format CSV<br>Generate Extract                                                                                   |                                       |

See the Census Reports Tool Rights article for information about rights needed to use this tool.

The available Extract Types vary for each state. Following is a list of Extract Types and which State Editions/District Editions apply to the selected types.

| Extract Types | State                                                                                      |
|---------------|--------------------------------------------------------------------------------------------|
| Staff Courses | Kentucky (State Edition<br>Only)<br>South Dakota<br>Montana (State Edition<br>Only)<br>BIE |

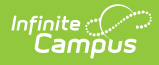

| Extract Types        | State                                                                                      |
|----------------------|--------------------------------------------------------------------------------------------|
| Staff<br>Credentials | Kentucky (State Edition<br>Only)<br>South Dakota<br>Montana (State Edition<br>Only)<br>BIE |

The data elements included in the selected Extract Types also vary for each state. For specific information, see the Localization section.

## **Extract Options**

The following information provides instructions on importing a file and selecting the appropriate Work to Perform option.

- 1. Select the **Extract Type** from the dropdown list.
- 2. Select the appropriate **Format** for the extract.
- 3. Click the **Generate Extract** button. The extract will display in a new window and/or application in the selected format. Follow any prompts to view/download the file.